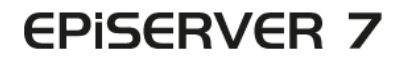

## PLATFORM

| Dashboard CMS Add                               | 5ons                                                                                                    |                                                                                                    | EPISERVER ⑧ ? Lanhe Q |
|-------------------------------------------------|----------------------------------------------------------------------------------------------------|----------------------------------------------------------------------------------------------------|-----------------------|
| Installed<br>EPiServer Add-ons                  | EPiServer Add-ons                                                                                                    |                                                                                                    |                       |
| EMServer Beta<br>Third-Party Add-ons<br>Updates | EPServer<br>GogleAnalytics<br>Dates estens add tracking<br>in Officerer<br>Best Information<br>Dependencies: (Follower CastesCastadus<br>CastesLast Societadus).<br>Tage: (Expendenciadus<br>Lastal) | EPServer Social Reach<br>Dables editors to sent<br>objets on nacial dramete<br>social dramete<br>pagendencies: Enderson Datheticaeolution<br>Tesse: Enderson Enderson Datheticaeolution<br>Tesse: Enderson Enderson Datheticaeolution |                       |
|                                                 | Tags: EPServerBetaAddon<br>Install                                                                                                    | Tages EfficienceSetaAdden Install                                                                                                    |                       |
|                                                 |                                                                                                    |                                                                                                    |                       |
|                                                 |                                                                                                    |                                                                                                    |                       |
|                                                 |                                                                                                    |                                                                                                    |                       |
|                                                 |                                                                                                    |                                                                                                    |                       |
|                                                 |                                                                                                    |                                                                                                    |                       |
|                                                 |                                                                                                    |                                                                                                    |                       |

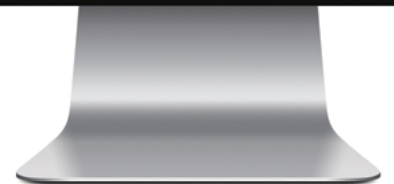

# Användarhandbok

## **EPiSERVER**

Copyright © EPiServer AB Användarhandbok – EPiServer 7 Platform Utgåva A, 2012

## Innehållsförteckning

| Innehållsförteckning     | 3  |
|--------------------------|----|
| Om plattformen EPiServer |    |
| Dashboard                |    |
| Gadgetar                 | 8  |
| Sök                      |    |
| Tilläggssystem           |    |
| Live Monitor             | 23 |
|                          |    |

## **Om plattformen EPiServer**

EPiServer-plattformen med OnlineCenter är det gemensamma ramverket som används av EPiServer-produkter, vilka innehåller funktioner som är tillgängliga i alla produktinstallationer. I OnlineCenter finns en översikt med enkel åtkomst till alla installerade system. Härifrån kan du också öppna onlinehjälpen, utföra globala sökningar och anpassa dina inställningar.

Med den **globala menyn** högst upp kan du navigera i alla system som är integrerade med din webbplats. Det här är ett tilläggsområde som också kan användas för att ge åtkomst till produkter från tredje part, vilka är integrerade med EPiServer-produkter.

Beroende på vilket system du väljer i menyn ändras undermenyn på den andra raden så att den visar funktionerna för det specifika systemet.

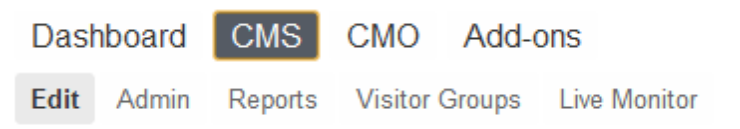

Med *Dashboard*-alternativet finns ett anpassningsbart område där du kan lägga till gadgetar för att stödja ditt dagliga arbete. En **gadget** är en liten applikation som är tillgänglig från **Dashboard** i EPiServer OnlineCenter och från resursfönstret och navigeringsfönstret i EPiServer CMS. Med varje EPiServer-produkt medföljer flera färdiga gadgetar. Mer information finns i den produktspecifika användardokumentationen. Några av gadgetarna kan användas tillsammans med andra enheter, som iPhone och iPad. Du kan också efter dina behov utveckla och anpassa dina egna gadgetar, se *EPiServer Framework SDK*.

Med **Tillägg**-alternativet i den globala menyn får du åtkomst till *add-on system* där du kan hantera tillägg och uppgraderingar för såväl EPiServer som moduler från tredje part.

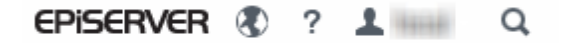

I det övre högra området på den globala menyn finns följande alternativ:

- Klicka på EPiServer-logotypen om du vill gå till www.episerver.com.
- Om du klickar på jordglobsymbolen får du åtkomst till visningsalternativ för webbplatserna.
- ?-symbolen ger dig åtkomst till onlinehjälpen för de olika produkterna i din installation.
- Symbolen med användarens profil ger åtkomst till personliga systeminställningar. Härifrån kan du också logga ut.
- Klicka på förstoringsglassymbolen om du vill göra en global sökning.

## Dashboard

**Dashboard** är ett personligt område där du samlar och visar viktig webbplatsinformation. En dashboard är även ett tilläggsområde där du kan anpassa gadgetar för att visa viktig information och erbjuda snabb åtkomst till vanliga uppgifter och ofta använda funktioner. Det kan t.ex. handla om att visa sidor som nyligen ändrats eller övervakning av ett webbformulär.

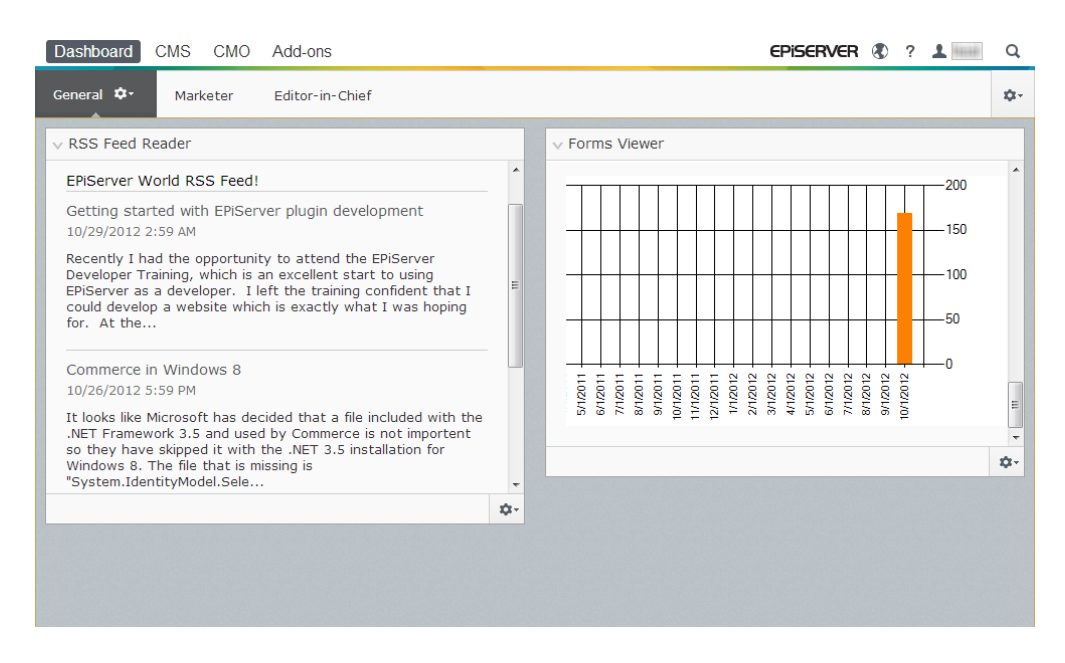

När du loggar in på webbplatsen får du åtkomst till dashboard genom att du väljer **Gå till min Dashboard** i dialogrutan för inloggning i EPiServer, eller från alternativet **Dashboard** i den globala menyn.

När du arbetar med dashboard kan du göra följande:

- Ordna dashboard. Lägga till, redigera och ta bort flikar och kolumner. Du kan dela upp layouten på dashboardflikarna i en, två eller tre kolumner, beroende på vad du väljer.
- **Gadgetar**. Ordna gadgets i kolumner och på flikar. Lägga till, redigera och ta bort gadgetar, se *Gadgets*.

#### Flikar

Du använder flikar för att ordna dashboard-informationen. Du kan skapa egna flikar samt välja och lägga till gadgetar. Du kan exempelvis ha en flik för marknadsgruppen och en för produktredaktörer, med specifika gadgetar för respektive grupp. Du kan anpassa layouten för varje tabb genom att ange hur många kolumner du vill använda för att visa information. Översikten innehåller alltid minst en standardflik.

| Dashboard CMS CMO Add-ons                                                                                                    |        |                                                                                                    | episerver 🕭 ? 💵                                                                                                    | Q  |
|----------------------------------------------------------------------------------------------------|--------|----------------------------------------------------------------------------------------------------|----------------------------------------------------------------------------------------------------|----|
| General &- Marketer Editor-in-Chief                                                                                                    |        |                                                                                                    |                                                                                                    | ¢٠ |
| General     Marketer     Editor-in-Chief            RSS Feed Reader             EPIServer World RSS Feed!             Getting started with EPIServer plugin development<br>10/29/2012 2:59 AM             Recently I had the opportunity to attend the EPIServer<br>Developer Training, which is an excellent start to using<br>EPIServer as a developer. I left the training confident that I<br>could develop a website which is exactly what I was hoping for.<br>At the             Commerce in Windows 8<br>10/26/2012 5:59 PM             It looks like Microsoft has decided that a file included with the<br>.NET Framework 3.5 and used by Commerce is not importent so | ×<br>= | <ul> <li>✓ Forms Viewer</li> <li>XFormsViewerGadgetDemo</li> <li>Posted</li> <li>Today 1:39 PM</li> <li>Today 1:39 PM</li> <li>Today 1:38 PM</li> <li>Today 1:38 PM</li> <li>Today 1:38 PM</li> <li>Today 1:38 PM</li> <li>Today 1:37 PM</li> <li>Today 1:37 PM</li> </ul> | Add Gadgets<br>New Tab<br>Rearrange Gadg<br>Gender<br>male<br>female<br>female<br>male<br>male<br>male<br>male<br>male<br>male | ¢- |
|                                                                                                    |        |                                                                                                    |                                                                                                    |    |

#### Skapa flikar

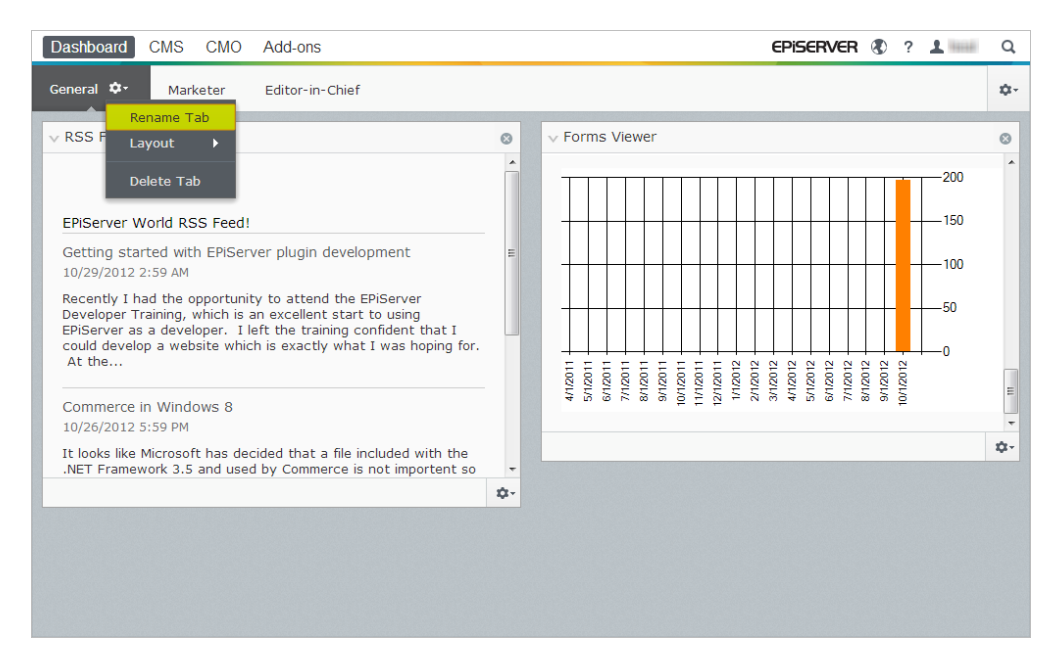

Så här lägger du till en ny flik på dashboard:

- 1. Välj Ny flik på dashboard-menyn.
- 2. Välj Byt namn på flik i flervalslistan för den flik du vill lägga till och ge fliken ett namn.
- 3. I **Layout** klickar du på ett av de tillgängliga alternativen och definierar hur många kolumner flikens informationsområde ska ha.
- 4. Lägg till önskade gadgetar på den nyskapade fliken enligt anvisningarna i avsnittet Lägga till en gadget.

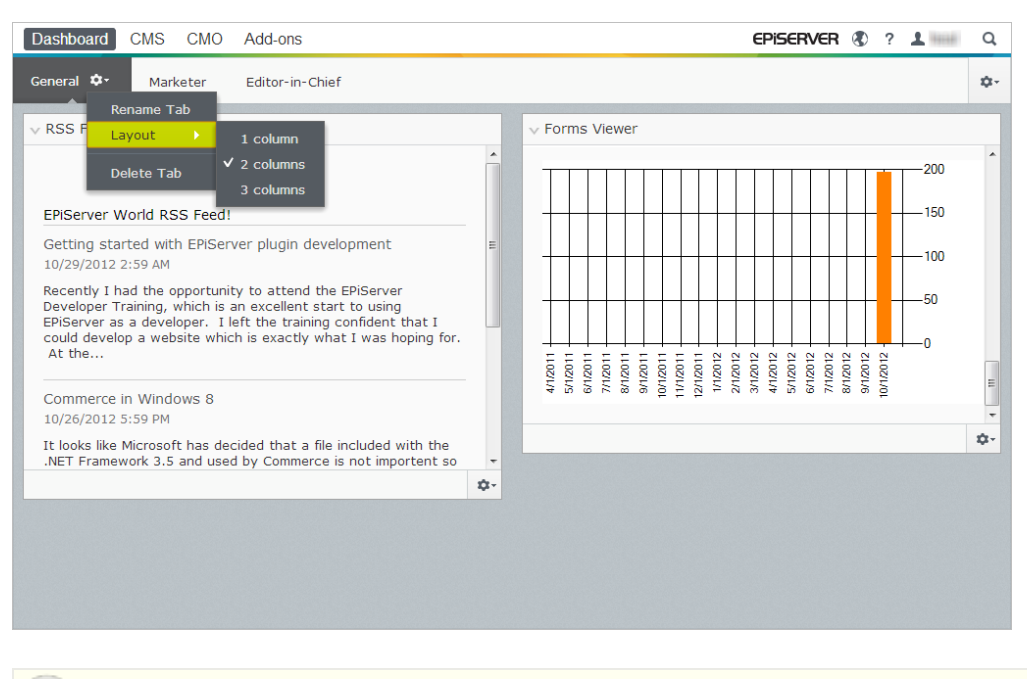

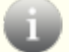

Det går inte att ändra ordningen på flikar när de har skapats.

#### **Redigera flikar**

Så här redigerar du en flik på dashboard:

- 1. Klicka på pilen för den flik du vill redigera. Du kan välja mellan följande alternativ:
  - Välj Byt namn på flik om du vill byta namn på fliken.
  - Välj Layout om du vill ändra antalet kolumner på fliken. Alla befintliga gadgetar flyttas till tillgängliga kolumner i den nya layouten.
- 2. Välj Spara för att spara ändringarna.

#### Ta bort flikar

Så här tar du bort en flik från dashboard:

- 1. Klicka på pilen för den flik du vill ta bort.
- 2. Välj Ta bort flik i flervalslistan för fliken du vill ta bort.
- 3. Välj Ja för att bekräfta åtgärden.

Det måste alltid finnas minst en flik på dashboard, vilket innebär att det inte går att ta bort den sista fliken.

## Gadgetar

En **gadget** är en liten applikation som är tillgänglig från **Dashboard** i EPiServer OnlineCenter och från resursfönstret och navigeringsfönstret i EPiServer CMS. Med varje EPiServer-produkt medföljer flera färdiga gadgetar. Mer information finns i den produktspecifika användardokumentationen.

Några av gadgetarna kan användas tillsammans med andra enheter, som iPhone och iPad.

Du kan också efter dina behov utveckla och anpassa dina egna gadgetar, se *EPiServer Framework SDK*.

Varje gadget har en flervalslista i det övre högra hörnet. Vad som visas på menyn beror på den aktuella gadgetens funktion men normalt hittar du åtminstone alternativen **Redigera** och **Ta bort** här.

Du kan välja mellan följande alternativ:

#### Anpassa dina gadgetinställningar

| Dashboard CMS CMO Add-ons                                       |            |                        | EPISERVER | R 🗶 ?           | 1 1000           | Q          |
|-----------------------------------------------------------------|------------|------------------------|-----------|-----------------|------------------|------------|
| General 🗘                                                       |            |                        |           |                 |                  | ¢-         |
| V RSS Feed Reader                                               |            | ✓ Forms Viewer         |           | Add G           | adgets           |            |
|                                                                 | ^          | XFormsViewerGadgetDemo |           | New 1<br>Rearra | Tab<br>ange Gadg | ets        |
| EPiServer World RSS Feed!                                       |            | Posted                 |           | Gender          |                  |            |
| Cetting started with EPiServer plugin development               | -          | Today 1:39 PM          |           | male            |                  |            |
| 10/29/2012 2:59 AM                                              | -          | Today 1:39 PM          |           | female          |                  |            |
| Recently I had the encerturity to attend the EDiCensor          |            | Today 1:39 PM          |           | female          |                  |            |
| Developer Training, which is an excellent start to using        |            | Today 1:38 PM          |           | male            |                  |            |
| EPiServer as a developer. I left the training confident that I  |            | Today 1:38 PM          |           | male            |                  |            |
| could develop a website which is exactly what I was hoping for. |            | Today 1:38 PM          |           | male            |                  |            |
| Attion                                                          |            | Today 1:38 PM          |           | male            |                  |            |
| Commerce in Windows 9                                           |            | Today 1:37 PM          |           | male            |                  |            |
| 10/26/2012 5:59 PM                                              |            | Today 1:37 PM          |           | male            |                  | -          |
|                                                                 |            |                        |           |                 |                  | <u>n</u> - |
| .NET Framework 3.5 and used by Commerce is not importent so     | -          |                        |           |                 |                  |            |
| ,                                                               | <u>ή</u> . |                        |           |                 |                  |            |
|                                                                 | -          |                        |           |                 |                  |            |
|                                                                 |            |                        |           |                 |                  |            |
|                                                                 |            |                        |           |                 |                  |            |
|                                                                 |            |                        |           |                 |                  |            |
|                                                                 |            |                        |           |                 |                  |            |
|                                                                 |            |                        |           |                 |                  |            |
|                                                                 |            |                        |           |                 |                  |            |

Du kan anpassa dina fönsterinställningar genom att lägga till, flytta och ta bort gadgetar. Du kan välja mellan följande alternativ:

\$

**Fönsterinställningar**. Klicka på kugghjulsymbolen för att öppna en meny med gadgetalternativ, t.ex. när du vill lägga till gadgetar i ett fönster.

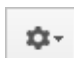

**Gadgetinställningar**. Klicka på pilen bredvid kugghjulsymbolen för att välja alternativ för en specifik gadget, om du t.ex. vill ta bort gadgeten från fönstret.

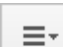

 $\lor$ 

Gadgetalternativ. Klicka på pilen för att välja alternativ för en specifik gadget.

Växla mellan att minimera och maximera gadgetar. Om du vill minimera gadgeten klickar du på 🔨 och vill du maximera den klickar du på >.

Ta bort. Klicka för att ta bort en gadget.

#### Lägga till en gadget

|           | Gadgets                  |        | ×    |
|-----------|--------------------------|--------|------|
|           |                          | Search | ٩    |
| All       | Name                     |        |      |
| Dashboard | CMO Campaign Statistics  |        | +    |
|           | CMO KPI Summary          |        | +    |
|           | CMO A/B Report           |        | +    |
|           | CMO Live Monitor         |        | +    |
|           | Visitor Group Statistics |        | +    |
|           | External Links           |        | +    |
|           | Notes                    |        | +    |
|           | Quick Links              |        | +    |
|           | RSS Feed Reader          |        | +    |
|           | Forms Viewer             |        | +    |
|           |                          |        |      |
|           |                          |        | Done |

Så här lägger du till en gadget på fönstret:

- 1. Klicka på Lägg till gadget.
- 2. I fönstret **Gadgetar** visas en lista med alla gadgetar. Om du klickar på produktnamnet till vänster kan du filtrera produktspecifika gadgetar.
- 3. Klicka på plussymbolen för gadgeten du vill lägga till. Om du väljer flera gadgetar läggs de till på fönstret i den ordning som du valde dem.
- 4. Klicka på Klar.

#### Flytta en gadget

Dashboard och fönster är som standard låsta. De här områdena kan ordnas genom att du flyttar gadgetar och placerar dem där du vill ha dem.

En dashboard är ordnad i kolumner och gadgetar kan flyttas uppåt och nedåt i en kolumn, samt mellan kolumner.

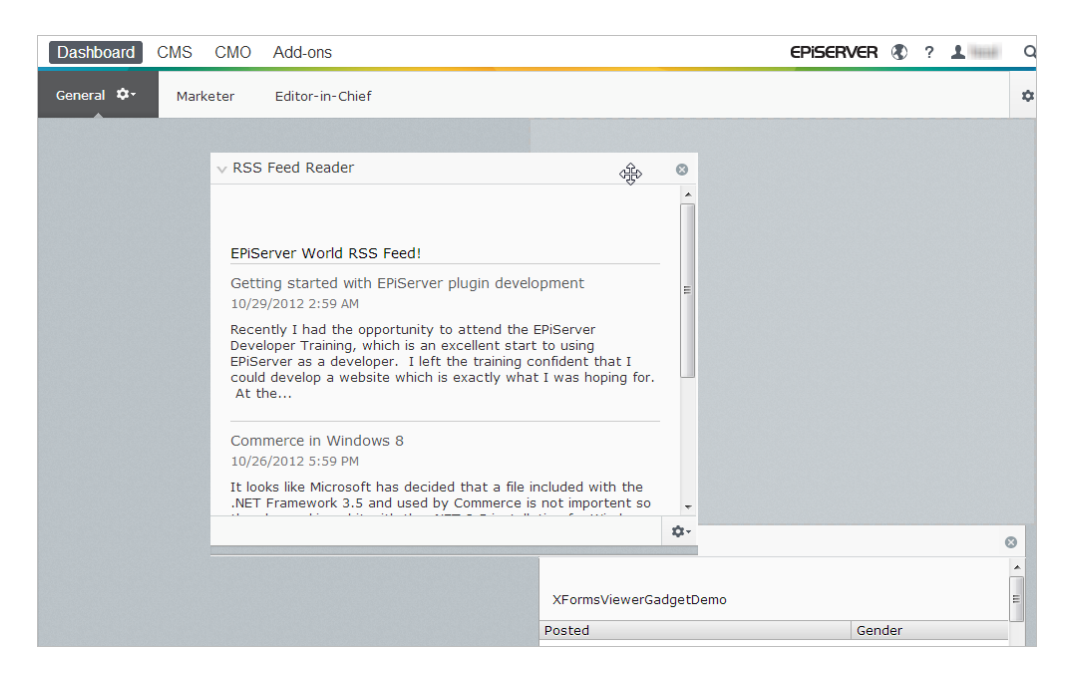

Så här flyttar du en gadget på dashboard och i fönster:

- 1. Lås upp inställningarna genom att välja Ordna om gadgetar.
- 2. Flytta en gadget i fönstret genom att dra och släppa den i det markerade område där du vill ha den.
- 3. Lås inställningarna genom att återigen välja Ordna om gadgetar.

#### Redigera en gadget

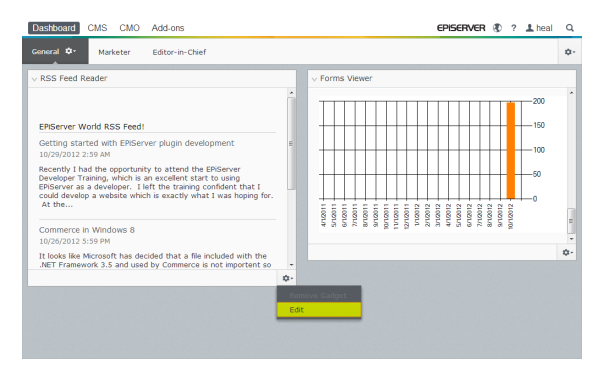

Så här redigerar du en gadget:

- 1. Klicka på **Alternativ** och välj **Redigera**. Beroende på vilken typ av gadget det är kan redigeringen göras på olika sätt.
- 2. Ändra alternativen för en gadget. När det gäller t.ex. gadgeten **Formulärvisning** kan du välja hur många objekt som ska visas i den normala och maximerade vyn.
- 3. Välj OK för att spara ändringarna.

#### Ta bort en gadget

| Dashboard CMS CMO Add-ons                                                                                                    | Episerver 🕲 ? 上 🔤                                       | Q   |
|----------------------------------------------------------------------------------------------------|---------------------------------------------------------|-----|
| General 🌣 Marketer Editor-in-Chief                                                                                                    |                                                         | ٥٠  |
| RSS Feed Reader  ERServer World RSS Feed  Cetting started with ERServer plugin development 10/2/2022 239 AM  Reacethy 1 had the opportunity to attend the EPServer Developer Training, which is an exclusive that to be the opportunity could develop avelope the second what 1 was hoping for.     At the Commerce in Windows B 10/2/00/20 259 FM  10/2/00/20 259 FM | • • Forms Viewer*     • • • • • • • • • • • • • • • • • | © , |
| .NET Framework 3.5 and used by Commerce is not importent so                                                                                                    | *                                                       |     |
|                                                                                                    | Remove Gadget<br>Edit                                   |     |

På något av följande sätt tar du bort en gadget från dashboard och fönster:

- Lås upp fönstret och klicka på <sup>3</sup> för gadgeten. Därefter låser du fönstret.
- Välj gadgetinställningarna och klicka på Ta bort gadget.

När du har tagit bort gadgeten från fönstret kan du lägga till den på nytt enligt anvisningarna i *Lägga till en gadget*.

#### Färdiga gadgetar

En **gadget** är en liten applikation som är tillgänglig från **Dashboard** i EPiServer OnlineCenter och från resursfönstret och navigeringsfönstret i EPiServer CMS. Med varje EPiServer-produkt medföljer flera färdiga gadgetar. Mer information finns i den produktspecifika användardokumentationen.

Några av gadgetarna kan användas tillsammans med andra enheter, som iPhone och iPad.

Du kan också efter dina behov utveckla och anpassa dina egna gadgetar, se *EPiServer Framework SDK*.

#### Gadgetar på Dashboard

Följande gadgetar är tillgängliga på dashboard i en standardinstallation av EPiServer CMS:

#### Formulärvisning

Med gadgeten **Formulärvisning** kan du övervaka aktiviteten för ett specifikt webbformulär, t.ex. en webbomröstning, ett registreringsformulär eller ett kontaktformulär. Den här gadgeten är inte bara avsedd för redaktörer utan för alla som är intresserade av aktiviteter på webbplatsen, t.ex. marknadsförings- och produktionsansvariga.

I **Formulärvisning** visas ett angivet antal av de senaste aktiviteterna, t.ex. de senast avgivna rösterna eller registreringarna via ett formulär. Resultatet av gadgeten **Formulärvisning** kan också visas grafiskt, vilket ger en snabb och lättolkad översikt över formuläraktiviteterna.

Så här lägger du till ett formulär och konfigurerar inställningarna för gadgeten Formulärvisning:

1. Klicka på **Redigera** i flervalslistan högst upp i gadgetens högra hörn.

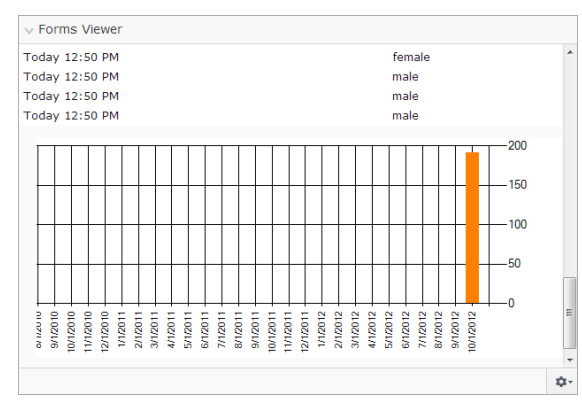

 Välj Demo-läge om du vill visa formuläret i ett grafiskt demo-läge. Observera att du måste förbereda en fil för demo-visning av formuläret. Den visas i flervalslistan Välj formulär. I en standardinstallation ingår formulärvisningsexemplet XFormsViewerGadgetDemo.

| Settings                   |                          |      |
|----------------------------|--------------------------|------|
| 🔽 Demo mode                |                          |      |
| Select form                | XFormsViewerGadgetDemo 💌 |      |
| Fields to view             |                          |      |
| Name                       |                          |      |
| Phone                      |                          |      |
| Gender                     |                          |      |
| Number of items to display | 50                       |      |
| Display item post date     |                          |      |
| Chart settings             |                          |      |
| R Display, chart           |                          |      |
| Chart periodicity          | Per month                |      |
| chare periodicity          |                          |      |
| Automatically update       | Often (every 60 seconds) |      |
|                            |                          |      |
|                            | OK Cancel                | ] [  |
|                            |                          |      |
|                            |                          | - 12 |

- Välj ett formulär i flervalslistan Välj formulär. Beroende på vilket formulär du väljer visas olika alternativ för fälten som kan inkluderas i formulärvisningen. I det här exemplet valdes ett kontaktformulär med ett namn, en e-postadress och ett meddelande.
- 4. I Visa postningsdatum för post i listan kan du välja att visa datumet för formulärpostningen.
- 5. Ange hur många formulärpostningar som ska visas i fältet Antal objekt att lista.
- 6. Välj Visa diagram för att visa ett diagram över formuläret.
- 7. Välj period för diagrammet i flervalslistan Diagramperiod.
- 8. Välj önskad uppdateringsfrekvens för informationen i flervalslistan **Uppdatera automatiskt**. Den här inställningen bestämmer hur ofta informationen i formulärvisningen uppdateras.
- 9. Välj OK för att spara inställningarna.

#### Snabblänkar

Med Snabblänkar kan du skapa lättillgängliga länkar på dashboard.

Lägga till Snabblänkar

| Quick Links     |   |
|-----------------|---|
| ▼ My Links      |   |
| EPiServer World |   |
| EPiServer       |   |
|                 |   |
|                 |   |
|                 |   |
|                 |   |
|                 |   |
|                 | 0 |

Om du vill lägga till länkar i en nyskapad **Snabblänkar**-gadget klickar du på **Hantera länkar**. Du kan lägga till nya länkar i en befintlig **Snabblänkar**-gadget genom att öppna gadgeten för redigering och sedan klicka på **Lägg till länk**. Ange en titel i fältet **Titel** och en URL för länken i fältet **URL**.

| Mar Links       |                            |        |
|-----------------|----------------------------|--------|
| Title           | Web Address                |        |
| EPiServer World | http://world.episerver.com | ×      |
| EPiServer       | http://www.episerver.com   | ×      |
| Add Link        |                            |        |
|                 | 0                          | K Cano |

#### Externa länkar

Gadgeten **Externa länkar** ger en översikt över externa länkar på din webbplats. Det här är användbart om du vill veta vilka externa webbplatser du refererar till från din webbplats.

#### Lägga till externa länkar

När du lägger till externa länkar kan du välja hur många länkar som ska visas i listan. Listan visar antalet sidor som innehåller minst en länk till varje extern webbadress. Du kan också visa en mer detaljerad lista genom att välja **Visa detaljer**. Det här alternativet visar den fullständiga URL:en för varje länk.

| v External Links                                            |
|-------------------------------------------------------------|
| Settings<br>Show details<br>Number of items to display 20 • |
| OK Cancel                                                   |
| ¢                                                           |

#### Anteckningar

Med gadgeten **Anteckningar** kan du lägga till Post-it-lappar på en dashboard. När du har lagt till gadgeten **Anteckningar** på en dashboard kan du ange text direkt i anteckningsområdet. Du kan också anpassa utseendet för gadgeten **Anteckningar**.

#### Anpassa gadgeten Anteckningar

Du kan anpassa gadgeten Anteckningar genom att:

- Ändra textstorleken genom att välja en storlek i fältet Textstorlek.
- Välja en bakgrundsfärg i fältet Bakgrundsfärg.

| ∨ Notes                                   |                    |  |    |       |
|-------------------------------------------|--------------------|--|----|-------|
| Settings<br>Text Size<br>Background Color | Normal 💌<br>Pink 💌 |  |    |       |
|                                           |                    |  | ОК | ancel |
|                                           |                    |  |    | 4     |

#### **RSS L**äsare

Gadgeten **RSS Läsare** är ett exempel på hur du kan använda gadgetar för att visa RSS-källor på en dashboard. Gadgeten visar det senaste flödet från den RSS-källa du väljer. Du kan definiera hur många flöden som ska visas i gadgeten.

#### Konfigurera gadgeten RSS Läsare

| ∨ RSS Feed Reader                                                                                                    | ^                      |
|----------------------------------------------------------------------------------------------------|------------------------|
| EPIServer World RSS Feed!                                                                                                    |                        |
| Getting started with EPIServer plugin development 10/29/2012 2:59 AM                                                                                                    | E                      |
| Recently I had the opportunity to attend the EPiServer Developer Training, w<br>an excellent start to using EPiServer as a developer. I left the training confic<br>that I could develop a website which is exactly what I was hoping for. At the | hich is<br>Jent<br>e   |
| Commerce in Windows 8<br>10/26/2012 5:59 PM                                                                                                    |                        |
| It looks like Microsoft has decided that a file included with the .NET Framewo<br>and used by Commerce is not importent so they have skipped it with the .NET<br>installation for Windows 8. The file that is missing is "System.IdentityModel.St | rk 3.5<br>T 3.5<br>ele |
|                                                                                                    | φ.                     |

När du konfigurerar gadgeten **RSS Läsare** anger du URL:en till den RSS-källa du väljer. Definiera hur många flödesobjekt som ska visas och ange en rubrik för RSS-källan. Klicka på **Hämta titel från källan** om du vill använda källans standardrubrik. Klicka på **OK** för att spara gadgeten RSS Läsare. Om du vill kan du skapa flera RSS Läsare-gadgetar.

| Settings      |                            |                  |        |        |
|---------------|----------------------------|------------------|--------|--------|
| Feed URL      | http://world.episerver.com | /en/Blogs/?fe    |        |        |
| Items to show | 3                          |                  |        |        |
| Title         | EPiServer World RSS Feed!  | Fetch title from | n feed |        |
|               |                            |                  | OK     | Cancel |
|               |                            |                  |        |        |
|               |                            |                  |        |        |

#### Statistik för besökargrupp

Gadgeten **Statistik för besökargrupp** ger en översikt över valda besökargrupper under olika tidsperioder. Du kan lägga till gadgeten **Statistik för besökargrupp** för att visa statistik om vilka besökargrupper som visar personaliserat innehåll. Som standard beräknas statistiken bara en gång per session för varje besökargrupp.

Den här gadgeten kan du använda på dashboard, i fönstren och i din iPhone eller iPad.

Så här lägger du till Statistik för besökargrupp:

- 1. I avsnittet Statistikvy väljer du hur statistik ska visas i följande vyer:
  - Besök stapeldiagram. Visar statistik för besök i stapeldiagram.
  - **Besök linjediagram**. Visar statistik för besök i linjediagram. Använd det här alternativet om du vill visa statistik för enbart en besökargrupp.
  - Totalt antal besök cirkeldiagram. Visar total statistik för besök i ett cirkeldiagram.

| Visitor Group S                                                        | Itatistics                                             |           |   |
|------------------------------------------------------------------------|--------------------------------------------------------|-----------|---|
| Graph by                                                               | Visits - Column Chart 💌                                |           |   |
| Show Statistic<br>Select All   Uns<br>Ø Alloy Track<br>Ø Finnish trave | s For Visitor Groups<br>elect All<br>for free<br>elers |           |   |
|                                                                        |                                                        | OK Cancel |   |
|                                                                        |                                                        |           | ø |

- 2. I avsnittet Visa statistik för besökargrupper väljer du de besökargrupper du vill inkludera i statistiken. Du kan också använda knapparna Markera alla rader och Avmarkera alla rader.
- 3. När du är färdig klickar du på OK.

#### Ändra hur statistikdiagrammen visas

I Diagram efter använder du knapparna för att visa statistik i följande diagram:

- Dag. Visar statistik för besökargrupper som matchar den senaste dagen.
- Månad. Visar statistik för besökargrupper som matchar den senaste månaden.
- År. Visar statistik för besökargrupper som matchar det senaste året.
- Genom att klicka på ikonen Välj datumintervall kan du välja start- och slutdatum för statistikintervallet.

#### Mina aktiviteter

Med gadgeten **Mina aktiviteter** får du enkel åtkomst till hanteringen av uppgifter som ska distribueras till andra, vilka kan vara relaterade till EPiServer CMS-sidor. Du kan visa aktiviteternas status och skapa nya aktiviteter. Aktiviteter kan skapas och distribueras direkt från dashboard eller från redigeraläge i EPiServer CMS. När aktiviteter skapas och sparas i EPiServer CMS visas de i gadgeten **Mina aktiviteter** på din dashboard. Om du väljer en aktivitetslänk i gadgeten **Mina aktiviteter** växlar du till redigeraläge i EPiServer CMS.

#### Skapa aktiviteter från dashboard

- 1. Välj Lägg till för att skapa en aktivitet direkt från dashboard.
- 2. I Ämne anger du önskat ämne.

| Subject     | Chack pages               |   |
|-------------|---------------------------|---|
| Subject     | Check pages               |   |
| Due Date    | 03/19/2010                |   |
| Description | uneuk unese pages please. | Ŧ |
| Assign To   | Carlos 🔹                  |   |
| Status      | New 🗸                     |   |

- 3. I Förfallodatum skriver du aktivitetens förfallodatum. Ange även en beskrivning av aktiviteten.
- 4. I **Tilldela uppgift till** väljer du en grupp eller en användare i listan som du vill tilldela aktiviteten.
- 5. I **Status** anger du aktuell status för aktiviteten. Det är också här du uppdaterar statusen för en aktivitet skapad från en dashboard.
- 6. Klicka på OK för att spara aktiviteten.

#### Skapa aktiviteter från redigeraläget i EPiServer CMS

Välj **Skapa i redigeraläge** i gadgeten **Aktiviteter** för att skapa en aktivitet. Du växlar då till redigeraläge i EPiServer CMS och ett **Åtgärdsfönster** öppnas till höger, där du kan välja en sida och skapa en aktivitet. Ange önskad aktivitetsinformation och klicka på **Spara**.

Aktiviteten läggs till i gadgeten **Aktiviteter** på din dashboard. När du klickar på en aktivitetslänk på din dashboard växlar du till redigeraläge.

#### Nyligen uppdaterade sidor

Med gadgeten **Nyligen uppdaterade sidor** visas en lista med sidor som nyligen ändrats på webbplatsen. Du kan välja att visa alla ändringar eller enbart ändringar gjorda av dig. Listan med ändrade sidor visar sidnamn, ändringsdatum, vem som ändrade sidan samt sidans aktuella status.

#### EPiServer CMS-specifika gadgetar

Följande EPiServer CMS-specifika gadgetar är tillgängliga i redigeraläget i en standardinstallation:

#### Sidor

Gadgeten **Sidor** visar en lista med alla sidor på webbplatsen i en trädstruktur, se *Strukturera webbplatsen*.

#### Webbplatser

Med gadgeten Webbplatser kan du ändra språk i webbplatsens trädstruktur, se Globalisera innehåll.

#### Uppgifter

Gadgeten **Uppgifter** visar en lista med uppgifter som kräver åtgärder, se *Anpassa* navigeringsfönstret.

#### Block

Med gadgeten **Block** kan du dra och släppa delat innehåll som block på en sida och skapa nya block, se *Använda delat innehåll på en sida*.

#### Filer

Gadgeten **Filer** ger dig enkel åtkomst till uppladdning och hantering av filer och kataloger, se *Hantera filer*.

#### Versioner

Med gadgeten **Versioner** får du åtkomst till versionslistan för sidan eller blocket du arbetar med, se *Hantera versioner*.

#### Nyligen

Gadgeten Nyligen visar innehåll som du nyligen har besökt.

#### Nyligen ändrad

Med gadgeten **Nyligen uppdaterat** visas en lista med innehåll på sidor (på det valda språket) som nyligen har ändrats på webbplatsen. Du kan välja att visa alla ändringar eller enbart ändringar gjorda av dig. Listan med ändrat innehåll visar namn, status, ändringsdatum samt vem som ändrade innehållet.

## Sök

Plattformen EPiServer har en sofistikerad sökfunktion med vilken du kan söka i olika typer av innehåll på hela din webbplats. Du kan söka efter webbsidor, block, dokumentfiler och community-objekt. Samma sökfunktion används i den globala sökningen som är tillgänglig dels i den globala menyn högst upp på EPiServer-plattformen, men också för exempelsöksidmallar och i filhanteraren i EPiServer CMS. Sökningen kan utökas att också ta med resultat från externa system som är integrerade med din webbplats.

Sökresultaten filtreras automatiskt utifrån rättigheter så att användare bara ser innehåll som de är berättigade till. Söktjänsten i EPiServer är baserad på open source-sökmotorn **Lucene**. Tjänsten är anslutningsbar, vilket innebär att Lucene kan ersättas av någon annan sökindextillhandahållare.

#### Få åtkomst till sökning

Den underliggande sökfunktionen används av de olika EPiServer-produkterna och den här beskrivningen gäller för standardinstallationer av EPiServer-produkterna med sina respektive exempelmallar. Webbplatsens besökare har vanligen åtkomst till sökningen via en **söksida** med ett sökfält. Sökfältet är också tillgängligt i webbplatsens toppmeny. Nedan visas ett exempel på söksidan i EPiServer CMS. Om alternativet **Sök bland dokument och filer** är markerat på den här sidan tas också filer med i sökningen. I annat fall gäller sökningen bara webbsideinnehåll.

| c)                                                                                                    | No changes to publish | Options $\vee$ |
|----------------------------------------------------------------------------------------------------|-----------------------|----------------|
| START Alloy Flam Alloy Track Alloy Meat About us                                                             |                       | ٩              |
| Start / Search                                                                                               |                       |                |
| alloy plan                                                                                                   |                       |                |
| Search                                                                                                    |                       |                |
| Search result                                                                                                |                       |                |
| Download Alloy Plan<br>Download, instail and evaluate for 30 days.                                           |                       |                |
| Installing<br>You are installing Alloy Plan.                                                                 |                       |                |
| Book a demo<br>Book an online demo.                                                                          |                       |                |
| Enhances Risk Management<br>New Version of Alloy Plan Incorporates Risk Assessment and Mitigation Technology |                       |                |
| Contact us<br>Are you interested in our products?                                                            |                       |                |

I den översta globala menyn har redaktörer och administratörer, som är inloggade på webbplatsen, åtkomst till det **globala sökalternativet** i det övre högra hörnet på sidan.

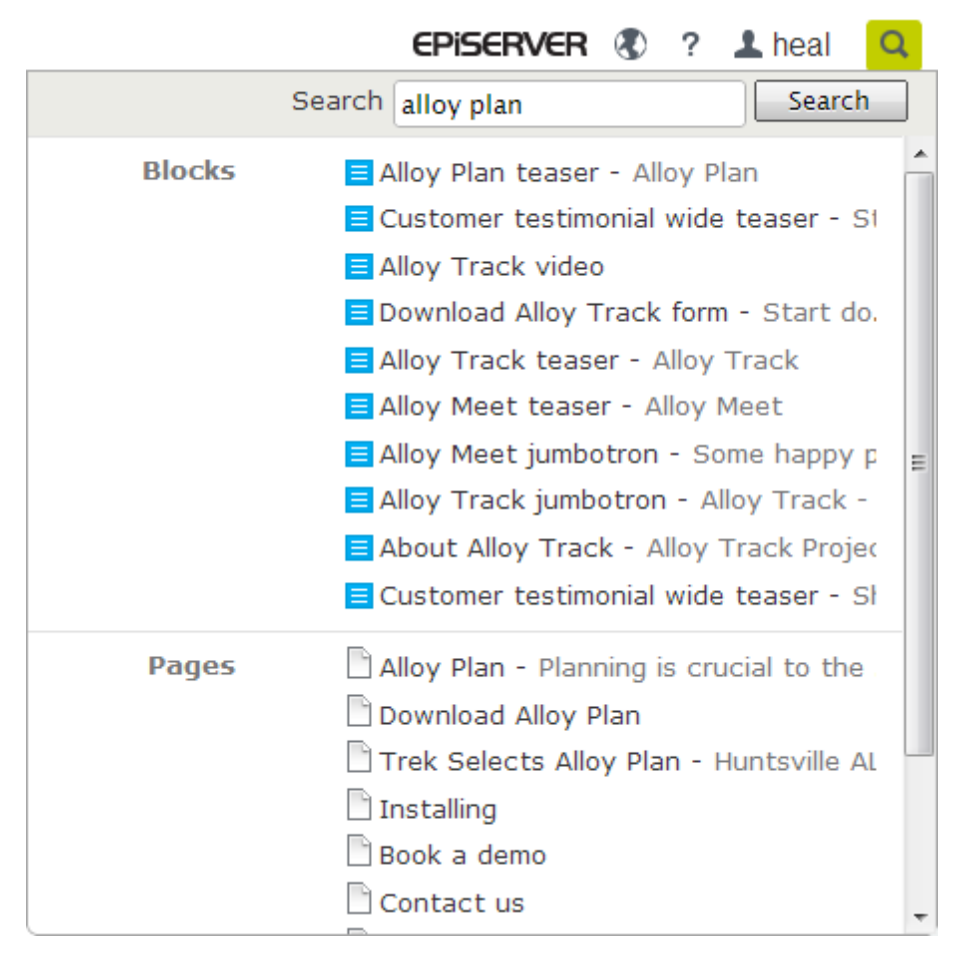

När du för musen över en länk i listan med sökresultat visas information om sidan så att du enkelt hittar rätt objekt. Om du klickar på en länk omdirigeras du till objektet, t.ex. en webbsida eller en dokumentfil.

#### Så här söker du

Du kan söka efter webbsidor med ett specifikt namn. Det går också att söka efter sidor som innehåller en viss textsträng. Det innebär att du enkelt kan hämta en sida om du minns de första textraderna på sidan, även om du inte minns sidans namn. Det går också att söka efter en sida med dess IDnummer.

Sök på något av följande sätt:

- Ange ett tillräckligt antal sökord, vanligen 6–8 noggrant valda ord, avgränsade med blanksteg. Börja med färre nyckelord och begränsa vid behov sökresultaten genom att utöka antalet ord. Exempel: episerver produkt projekt.
- Kombinera nyckelord genom att använda citattecken när du söker efter specifika fraser. Exempel: "episerver söktips".
- Sökfunktionen är skiftlägesokänslig vilket betyder att du kan använda såväl stora som små bokstäver.

Exempel: New York och new york returneras samma resultat.

 Begränsa sökningen genom att placera ett plustecken(+) framför de ord som måste finnas med för att sidan ska anses vara en träff.
 Exempel: +episerver +sök +tips.

- Begränsa sökningen genom att placera ett minustecken(-) framför de ord som inte får finnas med om sidan ska anses vara en träff.
   Exempel: -episerver -sök -tips.
- Du kan matcha en del av ett ord genom att du placerar en asterisk(\*) i slutet av ordet.
   Exempel: ord1\* ord2 skulle returnera innehåll med orden ord123 och word2 men inte med ord123 och ord234.
- På följande sätt kan du använda de Booleska operatorerer And och Or:
  - And innebär att du vill hitta dokument som innehåller båda/alla ord.
     Exempel: episerver AND sök returnerar dokument som innehåller båda orden.
    - Or innebär att du vill hitta dokument som innehåller något av orden, oavsett vilket.
       Exempel: episerver OR sök returnerar dokument med antingen episerver eller sök.

#### Visa sökresultat

Objekten i listan med sökresultat visas enligt rankingen de fått från sökalgoritmen. Hur sökresultaten visas beror på hur din webbplats konfigurerats, eftersom det finns flera sätt att anpassa det här på. Ofta tillämpas någon form av filtrering som exempelvis är baserad på kategorisering av innehållet.

#### Administrera och konfigurera sökning

Sökfunktionen har några administrations- och konfigurationsalternativ som hanteras i administrationsgränssnittet i EPiServer CMS, enligt anvisningarna i EPiServer CMS webbhjälp.

Om du vill ha en teknisk beskrivning av sökfunktionen, konfigurationsmöjligheterna och integrationsgränssnittet läser du *EPiServer Framework SDK*.

#### Söka konfiguration

Du kan konfigurera olika **sökkällor** för modulerna i din webbplatsimplementation. En sökkälla skulle till exempel kunna vara sidor, filer, kategorier, forum eller sidtyper. I en standardinstallation av EPiServer CMS finns två sökkällor: **Sidor** och **Filer**. Om du vill konfigurera ytterligare sökkällor för din webbplats kontaktar du systemadministratören och läser *guiden för utvecklare i EPiServer Framework SDK*.

Du kan själv bestämma vilka sökkällor du vill aktivera och i vilken ordning de ska visas listan med sökträffar. Du hittar de här inställningarna genom att först växla till adminläget och sedan klicka på knappen **Söka konfiguration** på fliken **Konfig**. I en standardinstallation finns följande alternativ tillgängliga:

- Block. Om du väljer det här alternativet kan du söka webbplatsens block.
- Gå till. Om du väljer det här alternativet kan du gå från listan med sökträffar direkt till de menyalternativ som matchar dina sökkriterier.
- Sidor. Om du väljer det här alternativet kan du söka i webbplatsens sidor.
- Filer. Om du väljer det här alternativet kan du söka i webbplatsens filer.

Du kan dra och släppa sökkällorna om du vill ändra ordning på dem. Det styr då i vilken ordning resultaten visas i listan med sökträffar. Om du avmarkerar en kryssruta inaktiveras denna sökkälla. Välj **Spara** för att spara ändringarna.

| Dashboard CMS CMO Add                                                                                                    | ons EPISERVER (§) ? 1 📖 Q                                                                                                    |
|----------------------------------------------------------------------------------------------------|----------------------------------------------------------------------------------------------------|
| Edit Admin Reports Visitor Groups                                                                                                    | Live Monitor                                                                                                    |
| Admin Config Page Type Block Type  System Configuration System Settings Site Information Edit Categories Edit Frames Edit Tabs Manage Wobsite Languages Remote Websites  Property Configuration Edit Custom Property Types Dynamic Propertes  Security Permissions for Functions  Tool Settings Plug-in Manager Change Log Rebuild Name for Web Addresses Mirroring Register Web Parts Search Configuration | Search Providers Change the order of the providers used in the global search in OnlineCenter by dragging and dropping them into the desired position. It is also possible to disable providers so that they aren't used when searching. Please note that the search will move the relevant search results when it first becomes appropriate.  Pilocks Piles Pages Jump to Save |

## Tilläggssystem

Funktionen EPiServer Add-on Store innehåller moduler och tillägg utvecklade av EPiServer och andra leverantörer, som webbplatsägare och systemadministratörer kan använda för att utöka sin webbplatsplattform. Med EPiServer Add-on Store är det enkelt hitta och komma igång med tillägg som du vet fungerar på plattformen. Med den här funktionen kan du modularisera uppgraderingen av plattformen i små hanterbara delar, samtidigt som du ökar plattformsvärdet genom att korta ned tiden för testning och distribution av nya versioner.

EPiServer Add-on Store stöder följande:

- Listar tillgängliga paket för miljön (produkter, version) som kan installeras och avinstalleras i en lista
- Listar tillgängliga paket som kan uppgraderas, och visar redan installerade paket i en lista
- Gör det möjligt att lägga till paketfiler i listan för installation och uppgradering genom uppladdning

| Dashboard CMS CMO                                                                           | Add-ons                                                                                     |                                              |                    |                   | episerver 🔇 | ? 1 📖 Q                           |
|---------------------------------------------------------------------------------------------|---------------------------------------------------------------------------------------------|----------------------------------------------|--------------------|-------------------|-------------|-----------------------------------|
| Manual Upload Restart your site after you have installed or uninstalled add-ons. Learn More |                                                                                             |                                              |                    |                   |             |                                   |
| Installed<br>EPiServer Add-ons<br>EPiServer Beta                                            | Installed Add-ons<br>The add-on "EPiServer Social Reach 1.0.0.0" was successfully installed |                                              |                    |                   |             |                                   |
| Third-Party Add-ons                                                                         | Name                                                                                        | Description                                  | Tags               | Installation date | Ву          |                                   |
| EPiAddonsTest<br>EPiBetaTest<br>ThirdPartyTest<br>Updates                                   | EPiServer Add-On<br>Store Platform<br>1.0.1090                                              | Core components<br>for the Add-on<br>store   | EPiServer-Platform |                   |             | System <u>Update</u><br>available |
|                                                                                             | EPiServer Add-On<br>Store UI 1.0.1090                                                       | The Add-on store<br>user interface           | EPiServer-UI       |                   |             | System                            |
|                                                                                             | EPiServer Edit UI<br>1.5.425                                                                | The Edit user interface                      | EPiServer-UI       | Today 11:38 AM    | peis        | System                            |
|                                                                                             | EPiServer UI<br>Platform 1.0.454                                                            | Core components<br>for the user<br>interface | EPiServer-Platform |                   |             | System <u>Update</u><br>available |
|                                                                                             |                                                                                             |                                              |                    |                   |             |                                   |
|                                                                                             |                                                                                             |                                              |                    |                   |             |                                   |

Du kommer åt EPiServer Add-on Store genom att klicka på **Tillägg** i den globala menyn. EPiServer Add-on Store består av följande vyer:

- I vyerna för EPiServer-tillägg, EPiServer Beta och tillägg för andra leverantörer visas en lista med tillgängliga moduler från en installerbar källa. Mer information finns i *Installera ett paket*. Du kan bläddra eller söka för att se tillgängliga tillägg som kan installeras på din webbplats, och vilka tillägg som kan uppdateras. EPiServer innehåller exempel på tilläggspaket som hjälper dig att komma igång och vissa tillägg innehåller en betaversion som du kan testa. Vissa tillägg går att köpa medan andra är gratis. Här visas också information om paketet och efter installationen även instruktioner som hjälper dig att komma igång.
- I **Installerad** visas en lista med installerade moduler som kan uppgraderas eller avinstalleras. När en uppdatering är tillgänglig visas också ett meddelande här.
- I Uppdateringar visas en lista med alla tillgängliga uppdateringar. Mer information finns i Uppgradera ett paket. add-on system på webbplatsen kan avgöra vilka tillägg som kan installeras baserat på den aktuella plattformsversionen. Dessutom kan tilläggspaket ha beroenden till andra tilläggspaket, vilket innebär att dessa bara kan installeras och avinstalleras om alla beroenden tillgodoses.
- I **Manuell uppladdning** laddar du upp och installerar modulpaket som filer på webbplatsen, vilka inte visas i EPiServer Add-on Store. Mer information finns i *Ladda upp ett paket som en fil för installation eller uppgradering*.

EPiServer Add-on Store innehåller följande knappar:

- Knappen **Installera** som lägger till modulen på webbplatsen, och **Avinstallera** som tar bort modulen från webbplatsen.
- Knappen Uppdatera som uppgraderar modulen på webbplatsen.

*Tips!* Om du klickar på en av rubrikkolumnerna i vyn **Installerad** kan du sortera de installerade tilläggen i stigande och fallande ordning, efter tabb, datum och så vidare.

*Tips!* Om du klickar på **Mer information** för ett tillägg visas detaljerad information, t.ex. namn, beskrivning, skapare och beroenden. Tillägg kan taggas för filtrering.

**Obs!** Om du vill komma åt EPiServer Add-on Store-gränssnittet för att installera, uppgradera och ladda upp måste du antingen vara medlem av rollen **CmsAdmins** eller rollen **PackagingAdmins**.

Paket för installation och uppgradering är i NUPKG-filformat. Listan över alla tillgängliga moduler i databasen lagras på standardplatsen C:\EPiServer\Packages.

Detaljerad teknisk information om hur du utvecklar egna tillägg och laddar upp dem i EPiServer Addon Store finns i *guiden för utvecklare* i EPiServer Framework SDK.

#### Installera ett paket

Så här installerar du ett paket:

- 1. Under Tillägg väljer du EPiServer Store.
- 2. Markera paketet du vill installera och klicka på Installera. Bekräfta installationen.
- 3. Ett återkopplingsmeddelande för åtgärden visas. När avinstallationen är slutförd startar du om webbplatsen genom att klicka på **Starta om webbplatsen nu**, om den knappen visas.

#### Avinstallera ett paket

Så här avinstallerar du ett paket:

- 1. Under Tillägg väljer du Installerad.
- 2. Markera paketet du vill avinstallera och klicka på Avinstallera. Bekräfta avinstallationen.
- 3. När avinstallationen är slutförd startar du om webbplatsen genom att klicka på **Starta om** webbplatsen nu, om den knappen visas.

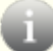

Obs! Avinstallationen tar bara bort modulen från listan, men inte från databasen.

#### Uppgradera ett paket

När en uppgradering är tillgänglig för de installerade tilläggen på webbplatsen, visas ett meddelande för varje uppdatering.

Så här uppgraderar du ett paket:

- 1. Under Tillägg väljer du Installerad eller Uppdateringar.
- 2. Markera paketet du vill uppgradera och klicka på Uppdatera.
- 3. När avinstallationen är slutförd startar du om webbplatsen genom att klicka på **Starta om** webbplatsen nu, om den knappen visas.

**Obs!** Även själva add-on system på webbplatsen behöver ibland uppgraderas. Det är precis som att installera ett vanligt tillägg, med den skillnaden att tillägget inte går att avinstallera (knappen **Avinstallera** är inte tillgänglig).

#### Ladda upp ett paket som en fil för installation eller uppgradering

EPiServer Add-on Store stöder uppladdning av flera filer.

Så här laddar du upp ett paket:

- 1. Under Tillägg klickar du på Manuell uppladdning.
- Klicka på Välj paket och bläddra till ett eller flera paket som du vill installera och klicka på Installera. Paketet kommer att installeras i den lokala databasen och distribueras på webbplatsen.
- 3. När avinstallationen är slutförd startar du om webbplatsen genom att klicka på **Starta om** webbplatsen nu, om den knappen visas.

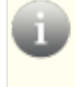

**Obs!** Den uppladdade filen måste innehålla ett manifest, annars misslyckas installationen. Mer information finns i *guiden för utvecklare* i EPiServer Framework SDK.

## **Live Monitor**

**Live Monitor** används av EPiServer CMS för att visualisera den aktuella trafiken på webbplatsen. Live Monitor övervakar trafiken till din webbplats och spårar besökarnas beteende, vilket gör webbplatshändelserna tillgängliga i organisationen.

Med Live Monitor kan du se potentiella kunder och partners som besöker din webbplats. Med hjälp av "highways" kan du analysera trafiken på webbplatsen och anpassa kommunikationen efter detta.

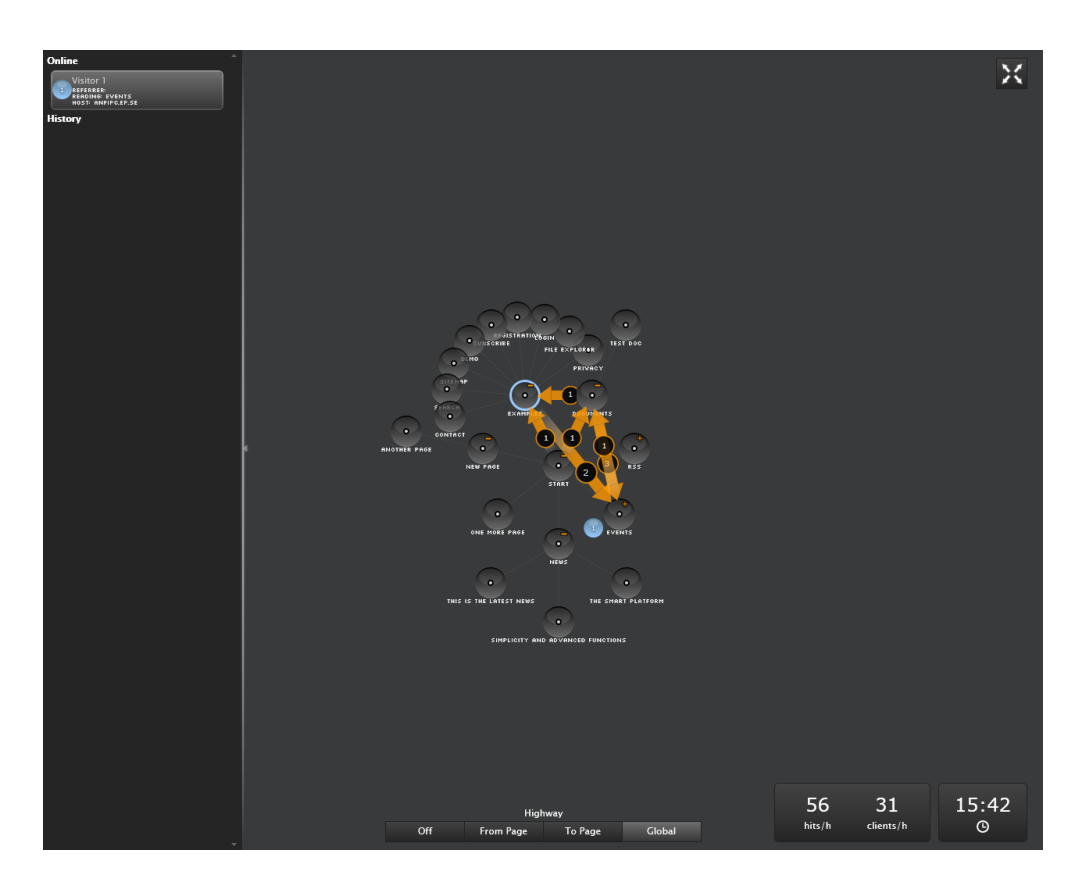

Användargränssnittet i Live Monitor är utformat för att du enkelt ska kunna se vem som för tillfället besöker din webbplats. Tydliga animeringar i realtid visar hur varje besökare navigerar på din webbplats, varifrån de kom och vilka sidor de besöker. Live Monitor kan visas i helskärmsläge.

#### Webbplatsens struktur

Huvuddelen av användargränssnittet i Live Monitor visar EPiServer CMS-webbplatsens struktur. Klicka på cirklarna för att utöka strukturen och se hur många besökare som för närvarande visar en specifik sida i strukturen av webbsidor. Du kan också visa aktiviteten för undersidor på webbplatsen genom att dubbelklicka på en nod (sida) och utöka (eller stänga) strukturen.

#### Highways

En highway är ett gemensamt navigeringsspår som används på webbplatsen och som visas med en orange pil i användargränssnittet. Med en highway är det enkelt att se hur besökarna navigerar på webbplatsen och hur många besökare som har valt en viss navigeringsväg på webbplatsen.

Du kan antingen visa en highway för hela webbplatsen (en så kallad global highway), eller till och från en specifik del av webbplatsen. Globala highways omfattar alla besökarnas navigeringsspår under en specifik tidsperiod.

#### Besökarinformation i realtid

När någon besöker webbplatsen kan du samla in information om besökaren, baserat på IP-adress. Varje IP-adress (besökarnas) tilldelas ett unikt nummer och visas grafiskt med en roterande boll. Besökare på webbplatsen visas med samma nummer tills de har varit inaktiva på webbplatsen i 60 sekunder.

Klicka på den vänstra ramen för att utöka fönstret med besökarinformation.

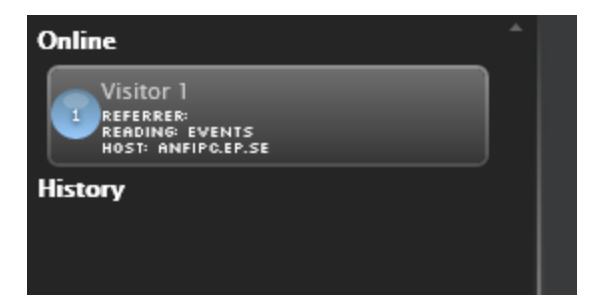

#### Online och historik

För varje besökare kan du se information om hänvisnings-URL, besökta sidor och host, under avsnittet **Online**. För varje aktiv besökare visas den sida som för tillfället besöks. När en användare har varit inaktiv på webbplatsen under 60 sekunder flyttas användaren från listan med aktiva besökare till avsnittet **Historik**. Den historiska informationen visar när besökarens senaste aktivitet på webbplatsen slutfördes. Den angivna tiden hämtas från datorns interna tid och datum, som visas i fönstrets nedre högra hörn.

#### Använda Live Monitor på en webbplats

När Live Monitor är installerat på en webbplats hittar du det på den översta menyn i EPiServer CMS, bredvid **Rapportcenter**. Du kan ange att Live Monitor ska använda en valfri sida på webbplatsen som rot. Det behöver inte nödvändigtvis vara webbplatsens startsida, även om det är den vanligaste lösningen. Du kan anpassa konfigurationen av Live Monitor. Kontrollera med systemadministratören vad som gäller för din webbplats och läs den tekniska dokumentationen för Live Monitor på world.episerver.com.

#### Visa Highways

Du kan antingen visa en highway för hela webbplatsen (en så kallad **global highway**), eller **till och från** en specifik del av webbplatsen. Globala highways omfattar alla besökares navigeringsspår under en specifik tidsperiod och visar de mest besökta sidorna på webbplatsen. Till/från highways visar från vilken sida en besökare kom och till vilken sida en besökare navigerade.

#### Visa och dölja globala highways

Globala highways är navigeringsspår som är gemensamma för hela webbplatsen. De visas med en orange pil och ett nummer som visar hur många besökare som har navigerat på webbplatsen via en specifik highway.

- Klicka på Global i den nedre delen av Live Monitor-fönstret för att visa globala highways.
- Klicka på Av i den nedre delen av Live Monitor-fönstret för att dölja globala highways.

#### Så här visar du highways till och från en specifik del av webbplatsen

- 1. Klicka på sidan som du vill visa highways till och från.
- 2. Klicka på **Från sida** eller **Till sida** för att visa highways från vilken sida de flesta besökarna kom, eller till vilken sida de flesta besökarna navigerade.
- 3. Klicka på Av i den nedre delen av Live Monitor-fönstret för att dölja globala highways igen.

#### Visa trafikstatistik

Följande information beräknas och visas i det nedre högra hörnet i översikten:

- Träffar/timme. Antalet klick per timme till sidor på webbplatsen.
- Klienter/timme. Antalet enskilda besökare per timme på webbplatsen.

#### Visa Live Monitor i helskärmsläge

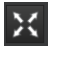

Klicka på **Helskärm** i fönstrets övre högra hörn för att visa Live Monitor i helskärmsläge. Klicka på **Helskärm** igen för att stänga helskärmsläge. Du kan också klicka på **ESC** på tangentbordet för att stänga helskärmsläge.